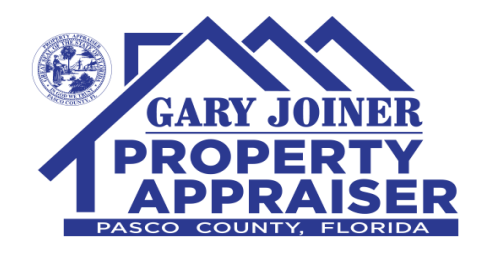

## Opening the DR590 data file in Microsoft Excel 2007 or later.

Download the file by clicking on the "Download" or "Alternate Download". Both links result in the same file, however if you are unable to download the file using one link, try the other, and vice versa. If prompted, save this file to your computer Desktop.

| Real Estate Downloads |                                                         |             |       |                     |                                       |  |  |
|-----------------------|---------------------------------------------------------|-------------|-------|---------------------|---------------------------------------|--|--|
| Туре                  | Description                                             | Metadata    | Size  | Date/Cycle          | Download*                             |  |  |
| Text CSV              | DR590csv.zip<br>Name, Address, Assessment Tax Roll Data | <u>View</u> | 15 MB | 3/11/2013<br>Weekly | Download <u>Alternate</u><br>Download |  |  |

Extract the contents of the downloaded file. This can be done in two ways.

First option: double-click on the ZIP file and drag and drop the .txt file to a folder of your choosing.

Second option: Right-click on the ZIP file and choose extract. Choose a folder to extract the file to.

| DR590csv.zip 3/14/2013 1:05 PM<br>Open<br>Open in new window<br>Extract All<br>Scan for Viruses | Select a Destination and Extract Files         Files will be extracted to this folder:         C/Users/       \Desktop\DR590csv         Browse         Show extracted files when complete |
|-------------------------------------------------------------------------------------------------|----------------------------------------------------------------------------------------------------|
|                                                                                                 | Extract Cancel                                                                                                    |

FOR YOUR CONVENIENCE:

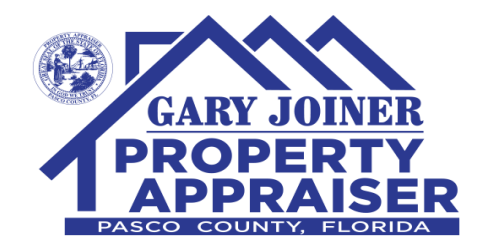

Open Excel, click on the Data tab, click Get External Data, then choose From Text.

|                                        | mar and a                     | Book1 - N | licrosoft Excel    | -                    | -                                        | The state of the state of the s |                                                                      | 0 <mark>- 2</mark> | x |
|----------------------------------------|-------------------------------|-----------|--------------------|----------------------|------------------------------------------|----------------------------------------------------------------------------------------------------|----------------------------------------------------------------------|--------------------|---|
| Home Insert Page La                    | yout Formulas                 | s Data    | Review Vi          | ew Acro              | bat Tea                                  | m                                                                                                    | ۲                                                                    | - =                | х |
| Get External Data ~ All ~ 💬 Edit Links | A Z A Z A Z A Z A Z A Sort Fi | iter      | ly Text to Columns | Remove<br>Duplicates | 📓 Data Vali<br>🚰 Consolid<br>💱 What-If A | dation *<br>ate<br>malysis *                                                                                                    | <ul> <li>⇒ Group ▼</li> <li>⇒ Ungroup</li> <li>≦ Subtotal</li> </ul> | •<br>-<br>-        |   |
| Connections                            | Sort                          | & Filter  |                    | Data                 | Tools                                    |                                                                                                    | Outline                                                              | 5                  |   |
|                                        |                               |           |                    |                      |                                          |                                                                                                    |                                                                      |                    | × |
| From Fron From From Other              | Existing                      | E F       | G                  | Н                    | L                                        | J                                                                                                    | К                                                                    | L                  | - |
| Access Web Text Sources C              | onnections                    |           |                    |                      |                                          |                                                                                                    |                                                                      |                    |   |
| 3 4                                    |                               |           |                    |                      |                                          |                                                                                                    |                                                                      |                    | - |

Navigate to the folder where you extracted the TXT file from the step above. Select the file, then click Next.

The Text Import Wizard screen will now display, allowing you to choose how to import the file. On Step 1, verify the data type of Delimited is selected. Click Next.

| Text Import Wizard - Step 1 of 3                                                                                                    |
|----------------------------------------------------------------------------------------------------|
| The Text Wizard has determined that your data is Delimited.                                                                                         |
| If this is correct, choose Next, or choose the data type that best describes your data.                                                             |
| Original data type                                                                                                    |
| Characterized in the st describes your data:                                                                                                    |
| <ul> <li>Fixed width - Fields are aligned in columns with spaces between each field.</li> </ul>                                                     |
|                                                                                                    |
| Start import at row:       1       File origin:       437 : OEM United States                                                                       |
|                                                                                                    |
|                                                                                                    |
| Preview of file C: \Users \Steve \Desktop \DR 590csv.txt.                                                                                           |
| 1 COUNTY, PARCEL, ROLL_TYPE, ROLL_YEAR, DOR_LAND_USE, COUNTY_LAND_USE, SPEC_ASSM                                                                    |
| <u>3</u> 61,1425010000003000000,R,2013,090,,,23731,,23731,23731,23731,23731,,,,,                                                                    |
| 4 61,1425010000004000000,R,2013,090,,,26176,,,26176,26176,26176,26176,,,,,<br>5 61,1425010000005000000,R,2013,090,.,25028,.25028,25028,25028,25028, |
| 4                                                                                                    |
|                                                                                                    |
| Cancel < Back <u>N</u> ext > <u>F</u> inish                                                                                                    |

FOR YOUR CONVENIENCE:

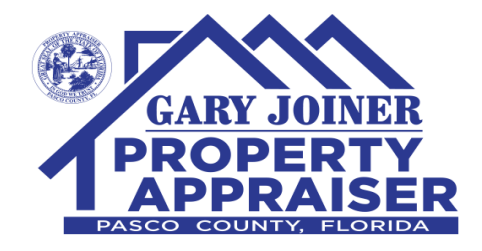

Step Two, choose Comma under the delimiters section. As soon as Comma is checked, you should see the data preview window sort the data into their respective columns. Click Next.

| Text Import Wizard - Step 2 of 3                                                                                            | 2                                                                                                    | x     |  |  |  |  |  |
|----------------------------------------------------------------------------------------------------|----------------------------------------------------------------------------------------------------|-------|--|--|--|--|--|
| This screen lets you set the delimiters your data contains. You can see how your text is affected in the preview below.     |                                                                                                    |       |  |  |  |  |  |
| Delimiters<br>Tab<br>Semicolon<br>Comma<br>Delimiters<br>Treat consec<br>Text gualifier:<br>Other:<br>Data greview          | cutive delimiters as one                                                                                            |       |  |  |  |  |  |
| COUNTY PARCEL<br>61 1425010000001000000<br>61 142501000000400000<br>61 142501000000400000<br>61 142501000005000000<br>4 III | ROLL_TYPE ROLL_YEAR DOR_LAND_USE COUNTY_LAND_<br>R 2013 090<br>R 2013 090<br>R 2013 090<br>R 2013 090<br>R 2013 090 | USI A |  |  |  |  |  |
|                                                                                                    | Cancel < <u>B</u> ack <u>N</u> ext > <u>Fi</u>                                                                      | nish  |  |  |  |  |  |

FOR YOUR CONVENIENCE:

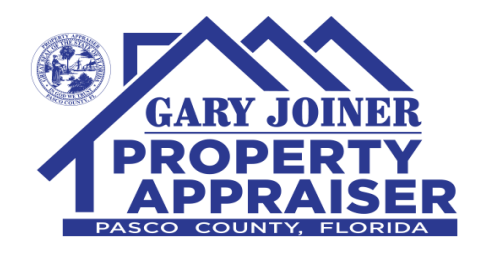

Step Three, due to the logic that Excel applies to large numbers, the parcel ID field may not import correctly under the default "General" data type. To change this, click on the parcel column, and choose "Text" in the Column data format section. Click Finish.

| Text Import Wizard - Step 3 of 3                                                                                            |                                                                  |                                        |                    | 8 x                                   |  |  |  |
|----------------------------------------------------------------------------------------------------|------------------------------------------------------------------|----------------------------------------|--------------------|---------------------------------------|--|--|--|
| This screen lets you select each colu<br>Column data format<br>General<br>Text!<br>Date: MDY<br>Do not import column (skip) | umn and set the Dat<br>'General' converts<br>remaining values to | a Format.<br>numeric values<br>o text. | to numbers, date v | values to dates, and all              |  |  |  |
| Gener 1Text                                                                                                    | Gneral                                                           | General                                | General            | General                               |  |  |  |
| COUNT PARCEL                                                                                                    | R LL_TYPE                                                        | ROLL_YEAR                              | DOR_LAND_USE       | COUNTY_LAND_USE ^                     |  |  |  |
| 61 1425010000001000                                                                                                    | 000 R                                                            | 2013                                   | 090                |                                       |  |  |  |
| 61 142501000003000                                                                                                    | 000 R                                                            | 2013                                   | 090                |                                       |  |  |  |
|                                                                                                    | 000 R                                                            | 2013                                   | 090                |                                       |  |  |  |
| 61 142501000005000                                                                                                    | 000 8                                                            | 2013                                   | pao                | · · · · · · · · · · · · · · · · · · · |  |  |  |
|                                                                                                    |                                                                  |                                        |                    | •                                     |  |  |  |
| Cancel < <u>B</u> ack Next > <u>Finish</u>                                                                                  |                                                                  |                                        |                    |                                       |  |  |  |

Excel will now import the file which may take up to 2-3 minutes to complete. Once imported, you can filter the data using the Sort & Filter function of Excel.

These instructions should work for all DR590 files statewide. You can access other Florida county files by going to http://dor.myflorida.com, click on Property, then Data Portal. Click on Tax Roll and GIS data, then Tax Roll Data Files. As of the creation of this document, the direct link is <a href="http://sdrftp03.dor.state.fl.us/Tax Roll Data Files/">http://sdrftp03.dor.state.fl.us/Tax Roll Data Files/</a>

Some fields in the DR590 contain numerical codes. To cross reference these values to their respective descriptions, please download RefCodes.xls found in the Reference Downloads section of our downloads page. This is a native Excel file, so the steps outlined above do not apply when opening this file.

FOR YOUR CONVENIENCE:

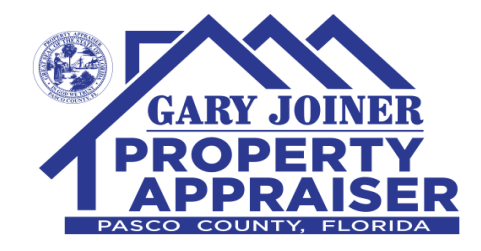

## Parcel ID Formats:

The PCPA website displays Parcel Identification Numbers Section-Township-Range-Sub-Block-Lot with hyphens (STR) and the DR590 has the parcels in the Range-Township-Section-Sub-Block-Lot without hyphens (RTS).

## Instructions to Convert RTS to STR in Excel

1. Select the column to the right of the Parcel column, right click and select Insert.

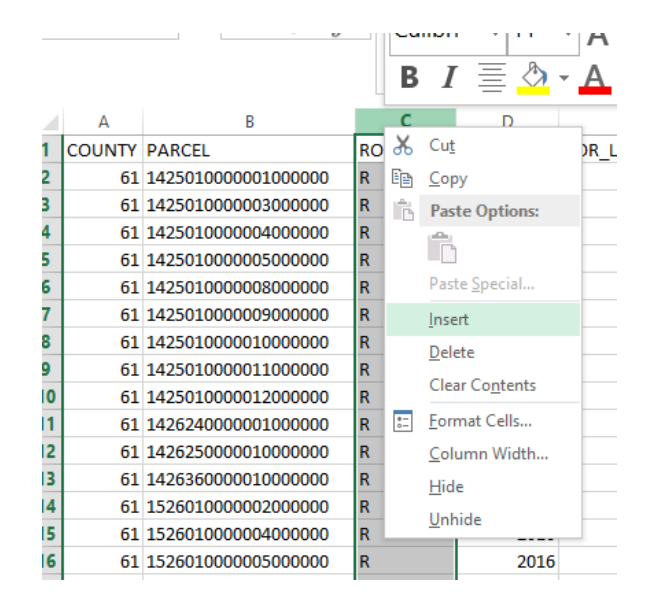

2. Select the new column and right click for Format Cells...

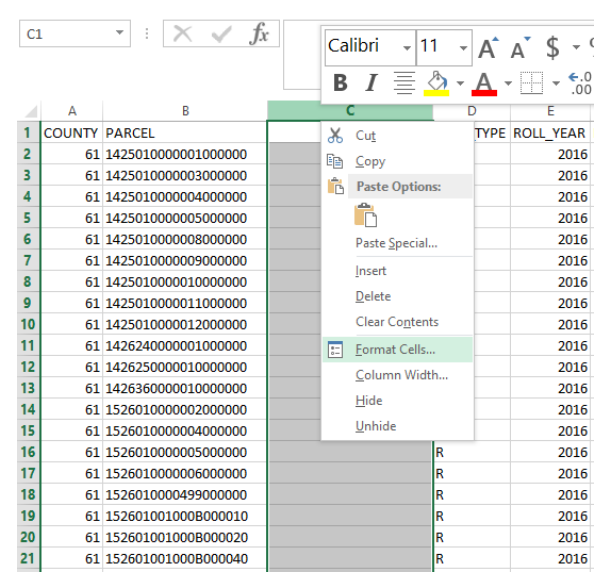

FOR YOUR CONVENIENCE:

WEST PASCO GOVERNMENT CENTER NEW PORT RICHEY TELEPHONE: 727-847-8151 FAX: 727-847-8013 EAST PASCO GOVERNMENT CENTER Reply to: 14236 6TH STREET, SUITE 101 DADE CITY FLORIDA 33523-3408 TELEPHONE: 352-521-4433 FAX: 352-521-4411 CENTRAL PASCO PROFESSIONAL CENTER LAND O' LAKES TELEPHONE: 813-929-2780 FAX: 813-929-2784

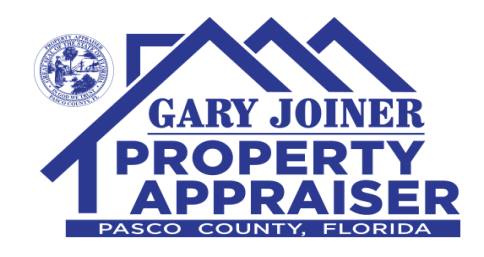

3. Check that the Number Tab - Category is set to General and hit OK. This allows the formula to function.

|                                                                                     |           |         | Forn        | nat Ce      | lls          |             | ?   | ×     |
|-------------------------------------------------------------------------------------|-----------|---------|-------------|-------------|--------------|-------------|-----|-------|
| Number                                                                              | Alignment | Font    | Border      | Fill        | Protection   |             |     |       |
| <u>C</u> ategory:<br>General<br>Number<br>Currency                                  | ^         | Sample  |             |             |              |             |     |       |
| Accountin<br>Date<br>Time<br>Percentag<br>Fraction<br>Scientific<br>Text<br>Special | ng<br>ge  | General | format cell | s have no : | specific num | ber format. |     |       |
| Custom                                                                              |           |         |             |             |              |             |     |       |
|                                                                                     | ~         |         |             |             |              |             |     |       |
|                                                                                     |           |         |             |             |              |             |     |       |
|                                                                                     |           |         |             |             |              | OK          | Ca  | incel |
| .520010010                                                                          |           | _       |             |             | -10          | 4           | 010 |       |

4. Paste the following formula into the cell C2:

=MID(B2,5,2) & "-" & MID(B2, 3,2) & "-" & MID(B2,1,2) & "-" & MID(B2,7,4) & "-" & MID(B2,11,5) & "-" & MID(B2,16,4)

|   | Cli                                                                                                    | pboard 🕞            | Font                    |           | Est.      | Alig         | nment           | E.        | Num      | nber    | - G   |
|---|----------------------------------------------------------------------------------------------------|---------------------|-------------------------|-----------|-----------|--------------|-----------------|-----------|----------|---------|-------|
| C | = MID(B2,5,2) & "-" & MID(B2,3,2) & "-" & MID(B2,1,2) & "-" & MID(B2,7,4) & "-" & MID(B2,11,5) & "-" & MID(B2,16,4) |                     |                         |           |           |              |                 |           |          |         |       |
|   | Α                                                                                                    | В                   | С                       | D         | E         | F            | G               | н         | 1        | J       | K     |
| 1 | COUNTY                                                                                                    | PARCEL              |                         | ROLL_TYPE | ROLL_YEAR | DOR_LAND_USE | COUNTY_LAND_USE | SPEC_ASSM | JUST_VAL | CHG_AMT | CHG_C |
| 2 | 61                                                                                                    | 1425010000001000000 | 01-25-14-0000-00100-000 | R         | 2016      | 90           |                 |           | 27148    |         |       |
| 3 | 61                                                                                                    | 142501000003000000  |                         | (Ctrl) -  | 2016      | 90           |                 |           | 24606    |         |       |
| 4 | 61                                                                                                    | 142501000004000000  |                         | R         | 2016      | 90           |                 |           | 27633    |         |       |
| 5 | 61                                                                                                    | 14250100000500000   |                         | R         | 2016      | 90           |                 |           | 25847    |         |       |

FOR YOUR CONVENIENCE:

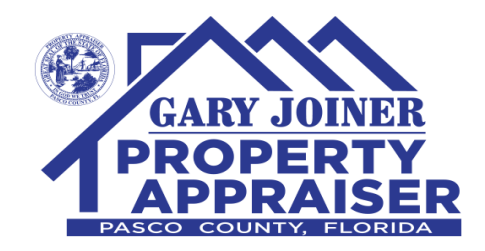

5. Select the C2 cell and scroll to the last row and shift-click the last cell to select the range of cells.

|        | Α  | В                   | C | D |  |
|--------|----|---------------------|---|---|--|
| 259917 | 61 | 22263200100420000D0 |   | R |  |
| 259918 | 61 | 22263200100420000E0 |   | R |  |
| 259919 | 61 | 22263200100420000F0 |   | R |  |
| 259920 | 61 | 22263200100420000G0 |   | R |  |
| 259921 | 61 | 2226320010043000000 |   | R |  |
| 259922 | 61 | 2226320010044000000 |   | R |  |
| 259923 | 61 | 2226320010048000000 |   | R |  |
| 259924 | 61 | 2226320010049000000 |   | R |  |
| 259925 | 61 | 2226320010055000000 |   | R |  |
| 259926 | 61 | 2226320010055000010 |   | R |  |
| 259927 | 61 | 2226320010056000000 |   | R |  |
| 259928 | 61 | 2226320010056000010 |   | R |  |
| 259929 | 61 | 2226320010057000010 |   | R |  |
| 259930 | 61 | 2226320010058000000 |   | R |  |
| 259931 | 61 | 2226320020499000000 |   | R |  |
| 259932 | 61 | 2226330000001000000 |   | R |  |
| 259933 | 61 | 222633000002000000  |   | R |  |
| 259934 | 61 | 222633000003000000  |   | R |  |
| 259935 |    |                     |   |   |  |
| 259936 |    |                     |   |   |  |

6. Use the Fill Down option to use the formula in C2 against the remaining parcel ID numbers and complete the conversion in column C.

|        | Σ          | utoSum 🔹 🗛 🕎       | П        |
|--------|------------|--------------------|----------|
|        | <b>↓</b> F | ill • Z ·          |          |
|        | ↓          | <u>D</u> own       | FI<br>Se |
|        | <b>→</b>   | <u>R</u> ight      |          |
|        | ↑          | <u>U</u> p         |          |
|        | ÷          | <u>L</u> eft       |          |
|        |            | Across Worksheets  | 2        |
| L<br>3 |            | <u>S</u> eries     |          |
| 3      |            | Justify            | F        |
| 5      | 27         | <u>F</u> lash Fill | F        |

## FOR YOUR CONVENIENCE:

WEST PASCO GOVERNMENT CENTER NEW PORT RICHEY TELEPHONE: 727-847-8151 FAX: 727-847-8013 EAST PASCO GOVERNMENT CENTER Reply to: 14236 6TH STREET, SUITE 101 DADE CITY FLORIDA 33523-3408 TELEPHONE: 352-521-4433 FAX: 352-521-4411 CENTRAL PASCO PROFESSIONAL CENTER LAND O' LAKES TELEPHONE: 813-929-2780 FAX: 813-929-2784